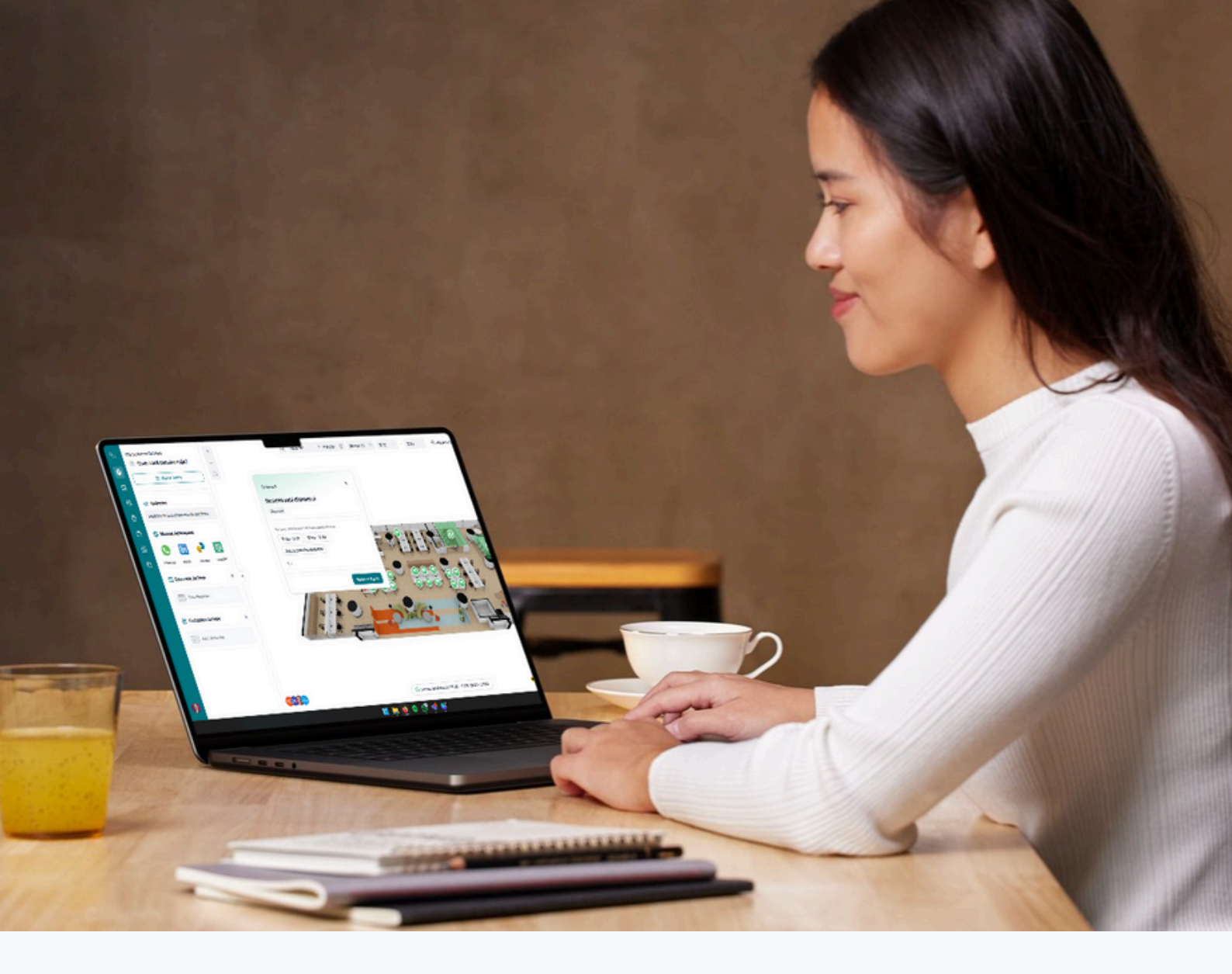

# Tutorial **Reserva de Salas de Reunião no Desktop**

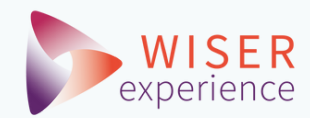

#### Página Inicial

Após acessar seu ambiente, através da URL: <u>https://app.v5.woxday.com</u>

Você verá esta página inicial. Ela traz as principais informações e possibilidades da ferramenta.

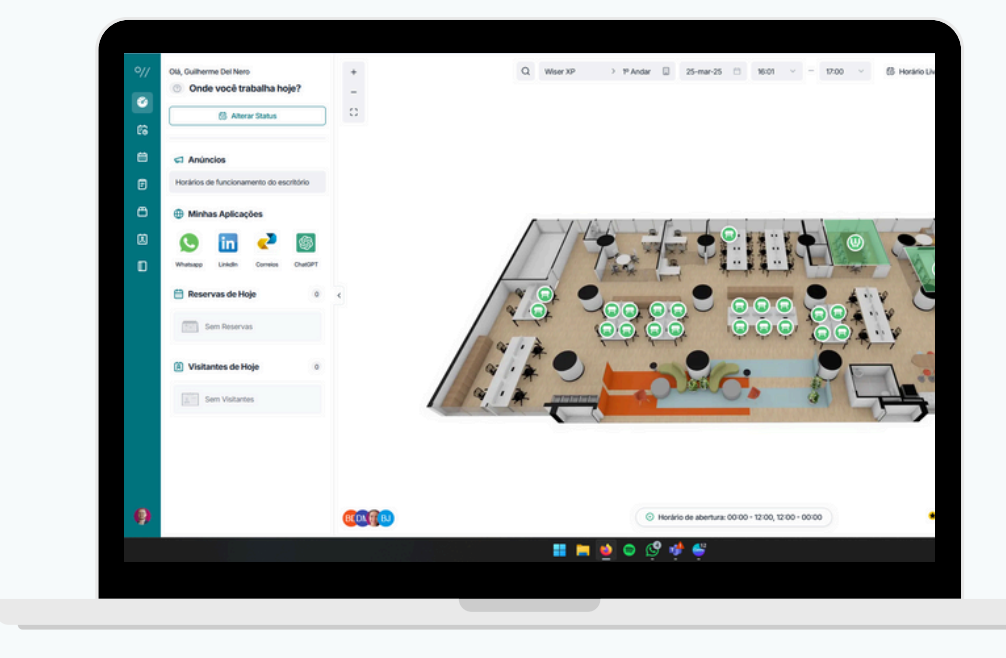

## Reserva rápida e simples de uma Sala de Reunião

Você poderá reservar sua mesa logo na página principal. Com 4 passos simples:

- **1.** Escolha a data que deseja fazer sua reserva.
- 2. Escolha o horário de início e fim da sua reserva.

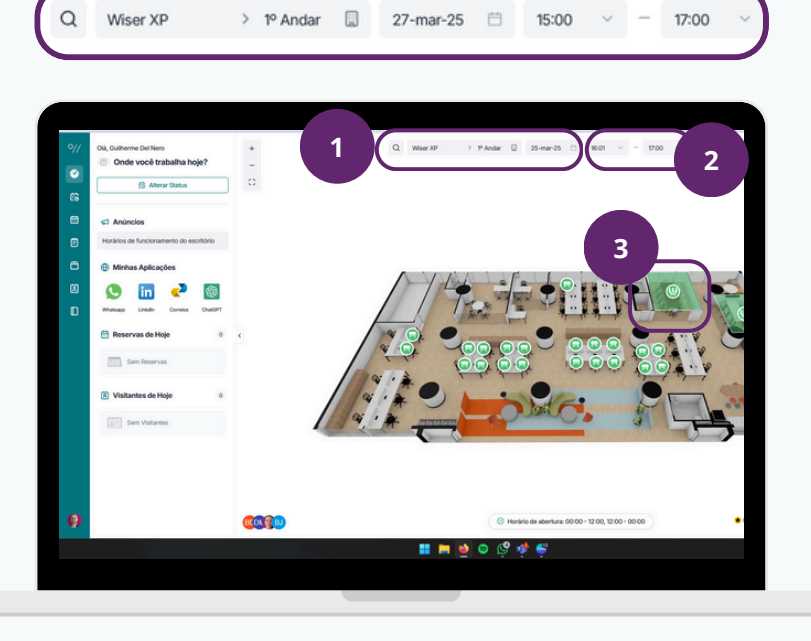

**3.** Clique na Sala que tiver a cor verde.

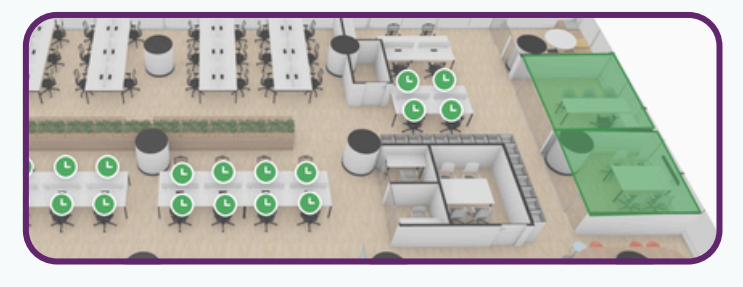

**4.** No pop-up que aparecer, confirme o horário e clique em "reservar". Pronto. Sala Reservada.

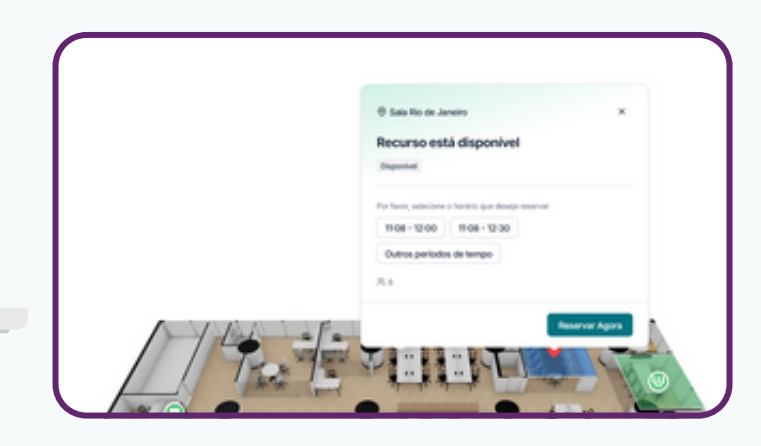

em "ltens"

### Reserva completa de uma Sala de Reunião

Siga os mesmos passos. No passo 4, ao invés de confirmar a reserva, clique em **"Outros períodos de tempo".** 

- **1.** Preencha todos os campos necessários. Como Título, convidados e notas extras.
- 2. Logo no início você verá opções de "Catering", "Itens"

e "Anotações". Adicione os itens de Catering clicando

| Olà, Guilherme Del Nero +               | Q, Wear 30 ) 11 Anay 🔲 27 mar 25 🖄 1630 V - 1720 V 🔞 Head                             |
|-----------------------------------------|---------------------------------------------------------------------------------------|
| Onde você trabalha hoje?                | Recursos ×                                                                            |
| Alterar Status                          |                                                                                       |
|                                         | 🖵 Sala Manaus                                                                         |
| C1 Anúncios                             |                                                                                       |
| Horários de funcionamento do escritório |                                                                                       |
| Minhas Aplicações                       | Q 25-mar-25 H007 - 17:00 C Dia Interio                                                |
| 🕓 🛅 < 🚳                                 |                                                                                       |
| Whatsapp Linkdin Correios ChatOPT       | Guitherme Del Nero                                                                    |
| 🛗 Reservas de Hoje 🛛 🔍 🤇                |                                                                                       |
|                                         | R Selectore as convidados                                                             |
|                                         | 2 Por favor, instra o assunto                                                         |
| 🖹 Visitantes de Hoje 💿                  |                                                                                       |
| Sem Visitantes                          | Sem Lundow                                                                            |
|                                         |                                                                                       |
|                                         | 😑 Por favor, insira observações. Visivel para outros participantes e administradores. |
|                                         |                                                                                       |
|                                         |                                                                                       |

- **3.** Após configurar tudo que deseja para sua Reunião, clique em "OK".
- **4.** Pronto. Reserva realizada com sucesso. Você receberá um e-mail de confirmação, assim como seus convidados.

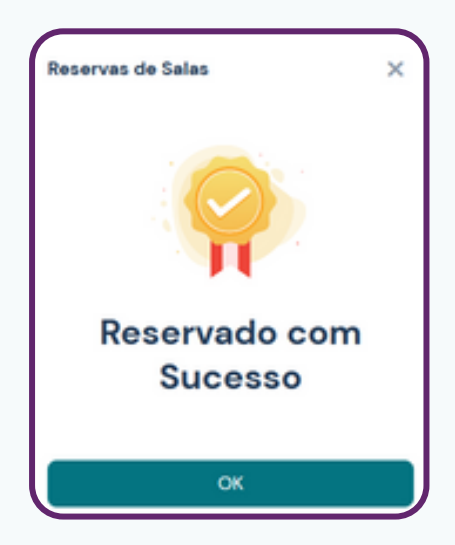

#### **Pesquisar Salas por atributos**

Você ainda pode fazer uma busca por sala definindo atributos necessários através do submenu lateral:

|          | # Desk Full-Say 🛛 Reservas | 🗟 Listas de Espera |                     |                                    |                                    |                       | Nove Lota |
|----------|----------------------------|--------------------|---------------------|------------------------------------|------------------------------------|-----------------------|-----------|
| <i>•</i> | Data Inicial - Data final  | E Status de        | Roma v              |                                    |                                    |                       | ۵         |
|          | Recursos                   | Status             | Check-Itr/Check-Out | Horário da Reserva                 | Duração do Uso                     | Hora de Oriação       |           |
| 6        | Mena S 👻                   | Cancellado         |                     | 07-mai-25.17.47<br>07-mai-25.18.50 |                                    | 07-mar-25<br>17-0-18  |           |
|          | Mesi 7 😨                   | tromate            | + fee Owak Out      | 07-mai-25 17.46<br>07-mai-25 18:30 | 07-mar-25-17.47<br>07-mar-25-17.47 | 07-mar-25<br>17-615   | ۰         |
|          | test 0                     | Cancellate         |                     | 07-mar-2517.45<br>08-mar-2510100   |                                    | 07-mar-25<br>17-65-02 | ۰         |
| a        | Sala Ro de Janeiro \tag    | Cancellette        |                     | 07-mar-25-17-43<br>07-mar-25-18-30 |                                    | 07-mar-25<br>17-6325  |           |
|          | Sala Ro de Janeiro 🤤       | Cancellado         |                     | 10-mar-25 17:28<br>10-mar-25 18:30 |                                    | 07-mar-25<br>17-28-41 |           |
| e        | Sala No de Janeiro 😁       | Cancellado         |                     | 07-mar-25 17:23<br>07-mar-25 18:00 |                                    | 07-mar-25<br>1723-46  | ۰         |
| -        | Sala Ro de Janeiro 🙁       | Cancellatio        |                     | 07-mar-25 17:23<br>07-mar-25 18:00 |                                    | 07-mar-25<br>17-23.11 | ۰         |
| ×        | Sala Ro de Janeiro 👘       | Cancelledo         |                     | 10 mar 25 13:00<br>10 mar 25 14:00 |                                    | 07 mar 25<br>172230   | +         |
|          | Mesa 5 😁                   | Cancellado         |                     | 07-mai-25 15:59<br>07-mai-25 16:30 |                                    | 07-mar-25<br>15.59-11 | *         |
|          | Denk 2 😁                   | Decemation         | + Fel Check-Out     | 26-8ev-25 11:21<br>27-8ev-25 00:00 | 26-fee-25 12:11<br>27-fee-25-00:00 | 26-fee-25<br>102104   | ۰         |

- 1. No menu, clique em "Reservas".
- 2. Na página nova, clique em "Pesquisar e Reservar".

|                                |                     | 26-mar/25 (1) 1171                             | - 1200 - CB Dia Marie       |                 |
|--------------------------------|---------------------|------------------------------------------------|-----------------------------|-----------------|
| W MeetingRoom<br>Compartilhado | R Desk<br>Exclusivo | Shioserepete An<br>Selecionado: 26-mar-25 1111 | erica/Sao,Paulo ~<br>- 1200 |                 |
| R ParkingSpace                 | 🗮 Desk Full dav     | Fitros Avançados                               |                             |                 |
| Exclusivo                      | Exclusivo           | Pesquisar Recursos                             | Andar                       |                 |
|                                |                     | Capacidade                                     | V Dispositivos Associados   |                 |
| Cancelar                       | Próximo →           | Country                                        | d America Deco              | da na Davis nas |

#### Gestão de Reservas

Em "Reservas", você poderá fazer **a gestão completa das suas reservas**, além de **cancelar ou alterar**.

Primeiro clique em "Reservas" no menu lateral e na sequência, em "Reservas" no menu da página.

|   | # Desk Hull day              | d) Listas de Espera |                    |                                    |                                    |                       | + Nova Lista    |
|---|------------------------------|---------------------|--------------------|------------------------------------|------------------------------------|-----------------------|-----------------|
| • | . • Data Inicial - Data fire | C Status o          | a Reserva          |                                    |                                    |                       | o               |
|   | Recursos                     | Status              | Check-In/Check-Out | Horário da Reserva                 | Duração do Uso                     | Hora da Criação       |                 |
| 6 | Mesa 5 💿                     | Cancelado           |                    | 07-mar-25 17:47<br>07-mar-25 18:50 |                                    | 07-mar-25<br>17-67-66 | ۵               |
|   | Mesa 7 💿                     | Encertade           | + Fez Oleck Out    | 07-mar-25 17:46<br>07-mar-25 18:30 | 07-mar-25 17:47<br>07-mar-25 17:47 | 07-mar-25<br>17-46-15 | ۰               |
|   | fesa 8 💿                     | Cancelado           |                    | 07-mar-25 17.45<br>08-mar-25 00:00 |                                    | 07-mar-25<br>17-45-02 | ۲               |
| ~ | Sala Rio de Janeiro 💿        | Cancelado           |                    | 07-mar-25 17:43<br>07-mar-25 18:30 |                                    | 07-mar-25<br>17-43-25 | ۰               |
|   | Sala Rio de Janeiro 💿        | Cancelado           |                    | 10-mar-25 17:28<br>10-mar-25 18:30 |                                    | 07-mar-25<br>17-28-41 | ۲               |
| A | Sala Rio de Janeiro 😌        | Cancelado           |                    | 07-mar-25 17:23<br>07-mar-25 18:00 |                                    | 07-mar-25<br>17-23-46 | ۵               |
| - | Sala Rio de Janeiro 👻        | Cancelado           |                    | 07-mar-25 17:23<br>07-mar-25 18:00 |                                    | 07-mar-25<br>17-23.11 | ۰               |
| Ø | Sala Rio de Janeiro 😁        | Cancelado           |                    | 10-mar-25 13:00<br>10-mar-25 14:00 |                                    | 07-mar-25<br>1722:33  | ۲               |
| - | Mesa S 😌                     | Cancelado           |                    | 07-mar-25 15:59<br>07-mar-25 16:30 |                                    | 07-mar-25<br>15:59:11 | ۰               |
|   | Desk 2 😁                     | Encertado           | + Fez Oleck-Out    | 26-fev-25 11:21<br>27-fev-25 00:00 | 26-fev-25 12:11<br>27-fev-25 00:00 | 26-fev-25<br>112104   | ۰               |
|   |                              | 📕 📮                 | 🧕 🗢 🗐 🆸 🍯          |                                    |                                    |                       | 10.<br>24,93/20 |

### Gestão da Reserva de uma Sala

| gSpace      | Reservas                      | බ් Listas de Espera |                    |                                    |                                    |                       | <ul> <li>Nova Lista</li> </ul> |
|-------------|-------------------------------|---------------------|--------------------|------------------------------------|------------------------------------|-----------------------|--------------------------------|
| oo de Rec Y | Data Inicial Data final       | Status da           | Reserva v          |                                    |                                    |                       | Ø                              |
|             | Recursos                      | Status              | Check-In/Check-Out | Horário da Reserva                 | Duração do Uso                     | Hora da Criação       |                                |
|             | Mesa 5 🐵                      | Cancelado           |                    | 07-mar-25 17:47<br>07-mar-25 18:50 |                                    | 07-mar-25<br>17:47:48 | ۰                              |
|             | Mesa 7 🙁                      | Encerrado           | + Fez Oteck-Out    | 07-mar-25 17:46<br>07-mar-25 18:30 | 07-mar-25 17:47<br>07-mar-25 17:47 | 07-mar-25<br>17-46-15 |                                |
|             | Mesa 8 🐵                      | Cancelado           |                    | 07-mar-25 17:45<br>08-mar-25 00:00 |                                    | 07-mar-25<br>1745-02  | ۰                              |
|             | Sala Rio de Janeiro 💩         | Cancelado           |                    | 07-mar-25 17:43<br>07-mar-25 18:30 |                                    | 07-mar-25<br>17-43-25 |                                |
|             | Sala Rio de Janeiro 👻         | Cancelado           |                    | 10-mar-25 17:28<br>10-mar-25 18:30 |                                    | 07-mar-25<br>17-28-41 | ۲                              |
|             | Sala Rio de Janeiro 👳         | Cancelado           |                    | 07-mar-25 17:23<br>07-mar-25 18:00 |                                    | 07-mar-25<br>17:23:46 | ۵                              |
|             | Sala Rio de Janeiro \varTheta | Cancelado           |                    | 07-mar-25 17:23<br>07-mar-25 18:00 |                                    | 07-mar-25<br>17-23.11 | ۰                              |
|             | Sala Rio de Janeiro 🔿         | Cancelado           |                    | 10-mar-25 13:00<br>10-mar-25 14:00 |                                    | 07-mar-25<br>17:22:33 |                                |
|             | Mesa 5 👻                      | Cancelado           |                    | 07-mar-25 15:59<br>07-mar-25 16:30 |                                    | 07-mar-25<br>15:59:11 | ۰                              |
|             | Desk 2 🛞                      | Encernado           | + Fez Check-Out    | 26-fev-25 11:21<br>27-fev-25 00:00 | 26-fev-25 12:11<br>27-fev-25 00:00 | 26-fev-25<br>112104   | ۲                              |

Você poderá ver todas as informações da sua reserva, assim como pedidos especiais da sua reserva.

Para isso, clique em 💿 na reserva que deseja.

Abrirá uma nova tela com todas as informações da reserva selecionada.

| 200702-00                                                                                      | Iherme Del Nero                                                                                                    | reserve                  | ou Sala Rio de                        | Janeiro                   |
|------------------------------------------------------------------------------------------------|----------------------------------------------------------------------------------------------------|--------------------------|---------------------------------------|---------------------------|
| ③ Cancelado                                                                                    |                                                                                                    |                          |                                       |                           |
| Informações Básicas                                                                            |                                                                                                    |                          |                                       | Horário da Reserva        |
| Duração Real                                                                                   | Check-in /                                                                                                    | antes de                 |                                       | 07-mar-25 17:43 - 18:30   |
|                                                                                                | 07-mar-2                                                                                                    | 5 18:13:00               |                                       | Recurso                   |
| Criador                                                                                        | Criado em                                                                                                    |                          |                                       | Sala Rio de Janeiro 💿     |
| Guilherme Del Nero                                                                             | 07-mar-2                                                                                                    | 5 17:43:25               |                                       | Anfitria                  |
|                                                                                                |                                                                                                    |                          |                                       | Cuilberma Del Nero        |
|                                                                                                | ③ Sem pedidos                                                                                                    |                          |                                       | Guitherme Del Nero Anfeda |
|                                                                                                |                                                                                                    |                          |                                       |                           |
| Registros de sincroniz<br>Horário de sincronização                                             | zação do calendário<br>Direção de sincronização                                                                                 | Ação                     | Status de sincr-                      |                           |
| Registros de sincronia<br>Horário de sincronização<br>07-mar-25 17:44:22                       | zação do calendário<br>Direção de sincronização<br>⋘ → S                                                                        | Ação<br>Excluir          | Status de since                       |                           |
| Registros de sincroniz<br>Horário de sincronização<br>07-mar-25 17:44:22<br>07-mar-25 17:43:27 | zação do calendário<br>Direção de sincronização<br>$\mathscr{W} \rightarrow \bigcirc$<br>$\diamondsuit \rightarrow \mathscr{W}$ | Ação<br>Excluir<br>Criar | Status de sincr<br>Sucesso<br>Sucesso |                           |

# Esperamos que este material ajude sua jornada!

Para mais materiais como esse e vídeos, acesse nossa <u>Centra de Conhecimento</u>

Intuitivo. Inteligente. Indispensável.

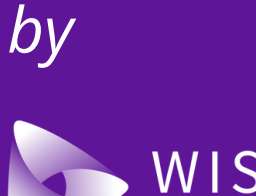